# 在Oracle VM VirtualBox Manager上安裝並配置 FindIT Network Manager和FindIT Network Probe

## 目標

Cisco FindIT Network Management提供的工具可幫助您使用Web瀏覽器輕鬆監控、管理和配置Cisco 100至500系列網路裝置,例如交換機、路由器和無線接入點(WAP)。它還通知您有關裝置和思科支援通知,例如新韌體的可用性、裝置狀態、網路設定更新,以及任何不再享受保修或不受支援合約覆蓋的已連線裝置。

FindIT Network Management是一個分散式應用程式,由兩個獨立的元件或介面組成:一個或 多個稱為FindIT網路探測的探測和一個稱為FindIT網路管理器的管理器。

安裝在網路中每個站點的FindIT Network Probe例項執行網路發現,並與每個思科裝置直接通 訊。在單個站點網路中,您可以選擇運行FindIT網路探測的獨立例項。但是,如果您的網路包 含多個站點,您可以在方便的位置安裝FindIT Network Manager,並將每個探測與Manager相 關聯。從Manager介面,您可以獲得網路中所有站點的狀態的高級檢視,並在要檢視特定站點 的詳細資訊時連線到安裝在特定站點的探測器。

本文提供有關如何使用Oracle VM VirtualBox Manager安裝和配置FindIT Network Manager和 FindIT Network Probe的說明。

# 在Oracle VM VirtualBox Manager上安裝FindIT Network Manager

### 安裝FindIT網路管理器

按照以下步驟將開放式虛擬裝置(OVA)虛擬機器(VM)映像部署到Oracle VM VirtualBox Manager。

步驟1.從思科S系列站點下載FindIT網路管理器OVA\_VM映像。

步驟2.在伺服器或電腦上運行Oracle VM VirtualBox Manager。

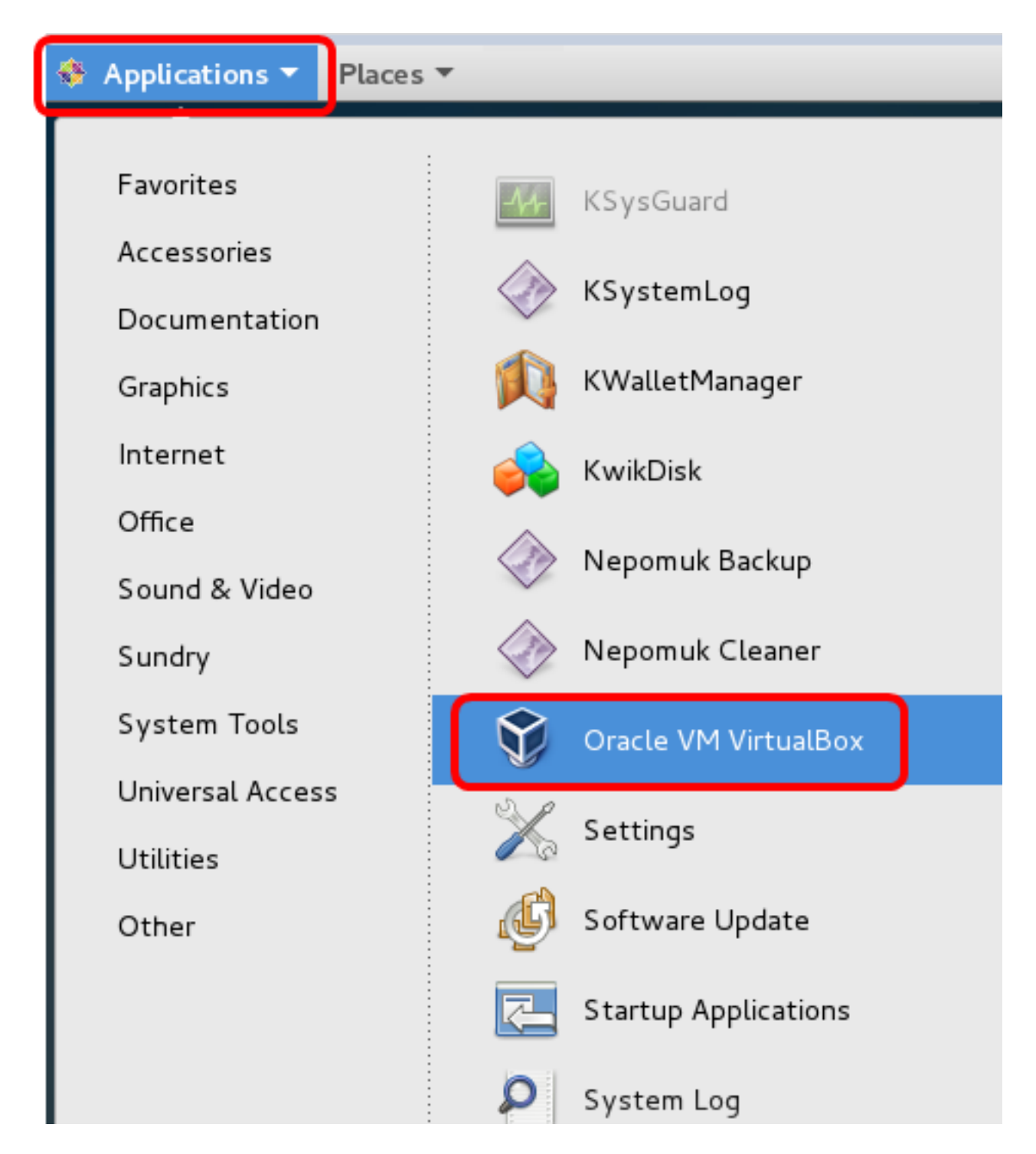

附註:本示例使用CentOS 7作業系統。

步驟3.按一下「File」>「Import Appliance」。

| Oracle | VM | VirtualBox | Manager |
|--------|----|------------|---------|
|--------|----|------------|---------|

| <u>F</u> ile <u>M</u> achine <u>H</u> elp                                                                           |                                                                                                    |
|----------------------------------------------------------------------------------------------------|----------------------------------------------------------------------------------------------------|
| Preferences                                                                                                    | Ctrl+G                                                                                                    |
| 🔊 Import Appliance                                                                                                  | Ctrl+I                                                                                                    |
| 🚯 Export Appliance                                                                                                  | Ctrl+E                                                                                                    |
| 📴 ⊻irtual Media Manager                                                                                             | Ctrl+D                                                                                                    |
| <ul> <li><u>N</u>etwork Operations Manager</li> <li>Check for Updates</li> <li><u>R</u>eset All Warnings</li> </ul> | ystem:                                                                                                    |
| <b>⊽</b> E <u>x</u> it                                                                                              | Ctrl+Q<br>Boot Order: 512 MB<br>Floppy, Optical,<br>Hard Disk<br>Acceleration: VT-x/AMD-V, Nested<br>Paging, PAE/NX, KVM<br>Paravirtualization |
|                                                                                                    | 🔲 Display                                                                                                    |

步驟4.按一下Browse按鈕。

| Import Virtual Appliance                                                                                                    |    |
|----------------------------------------------------------------------------------------------------|----|
| Appliance to import                                                                                                    |    |
| VirtualBox currently supports importing appliances saved in the<br>Open Virtualization Format (OVF). To continue, select the file to<br>import below. |    |
|                                                                                                    |    |
|                                                                                                    |    |
|                                                                                                    |    |
|                                                                                                    |    |
|                                                                                                    |    |
|                                                                                                    |    |
|                                                                                                    |    |
|                                                                                                    |    |
|                                                                                                    |    |
|                                                                                                    |    |
| Expert Mode < Back Next > Cano                                                                                                    | el |

步驟5.按一下步驟1中下載的OVA映像,然後按一下**Open**。

|    | Please choose a virtual appl            | iance file t | o import |         |          |              |    |
|----|-----------------------------------------|--------------|----------|---------|----------|--------------|----|
|    | /root/Downloads                         |              | •        | ~> ¢    | S 📔      | ::           |    |
| er | Name                                    | Size         | Туре     | Date Mo | dified   |              |    |
|    | Cent0S68-Find928.ova                    | 1.24 GB      | ova File | 10/4/16 | 1:13/    | AM           |    |
|    | penwki-Findi301.ova                     | 95.2 MB      | ova File | 10/3/1  | .:36 PI  | М            |    |
|    |                                         |              |          |         |          |              |    |
|    |                                         |              |          |         |          |              |    |
|    |                                         |              |          |         |          |              |    |
| :  |                                         |              |          |         |          |              |    |
| :  |                                         |              |          |         |          |              |    |
|    |                                         |              |          |         |          |              |    |
|    |                                         |              |          |         |          |              |    |
|    |                                         |              |          |         |          |              |    |
|    |                                         |              |          |         |          |              |    |
|    |                                         |              |          |         |          |              |    |
|    |                                         |              |          |         | _        |              |    |
| Ce | nt0S68-FindITManager-1.0.0.201609       | 28-beta5.o   | va       |         |          | <u>)</u> pen |    |
| Op | oen Virtualization Format (*.ova *.ovf) |              |          | •       | <u> </u> | ance         | el |

步驟6.按一下**下一步**繼續。

# Appliance to import

VirtualBox currently supports importing appliances saved in the Open Virtualization Format (OVF). To continue, select the file to import below.

| Downloads/Cent0S68-FindITManager-1.0.0.20160928.ova  | ) 🗔 |
|------------------------------------------------------|-----|
|                                                      |     |
|                                                      |     |
|                                                      |     |
|                                                      |     |
|                                                      |     |
|                                                      |     |
|                                                      |     |
|                                                      |     |
|                                                      |     |
|                                                      |     |
|                                                      |     |
| <u>Expert Mode</u> < <u>Back</u> <u>N</u> ext > Cano | el  |

步驟7.(可選)按兩下Name欄位以更改裝置名稱。

# Appliance settings

These are the virtual machines contained in the appliance and the suggested settings of the imported VirtualBox machines. You can change many of the properties shown by double-clicking on the items and disable others using the check boxes below.

| Description        | Configuration          |   |  |  |
|--------------------|------------------------|---|--|--|
| Virtual System 1   |                        |   |  |  |
| 😸 Name             | FindIT Network Manager |   |  |  |
| 🚍 Guest OS Type    | 🖉 Red Hat (64-bit)     |   |  |  |
| CPU                | 1                      |   |  |  |
| RAM                | 2048 MB                |   |  |  |
| 💾 Floppy           | <b>v</b>               |   |  |  |
| ⊙ DVD              | ✓                      | Ŧ |  |  |
|                    |                        |   |  |  |
| Restore Defaults < | Back Import Cancel     |   |  |  |

附註:本示例使用FindIT Network Manager。

步驟8.按一下「Import」。

**附註:**成功部署後,FindIT網路管理器將顯示在虛擬機器清單中。

步驟9.在左側面板上,按一下選擇部署的FindIT Network Manager裝置。

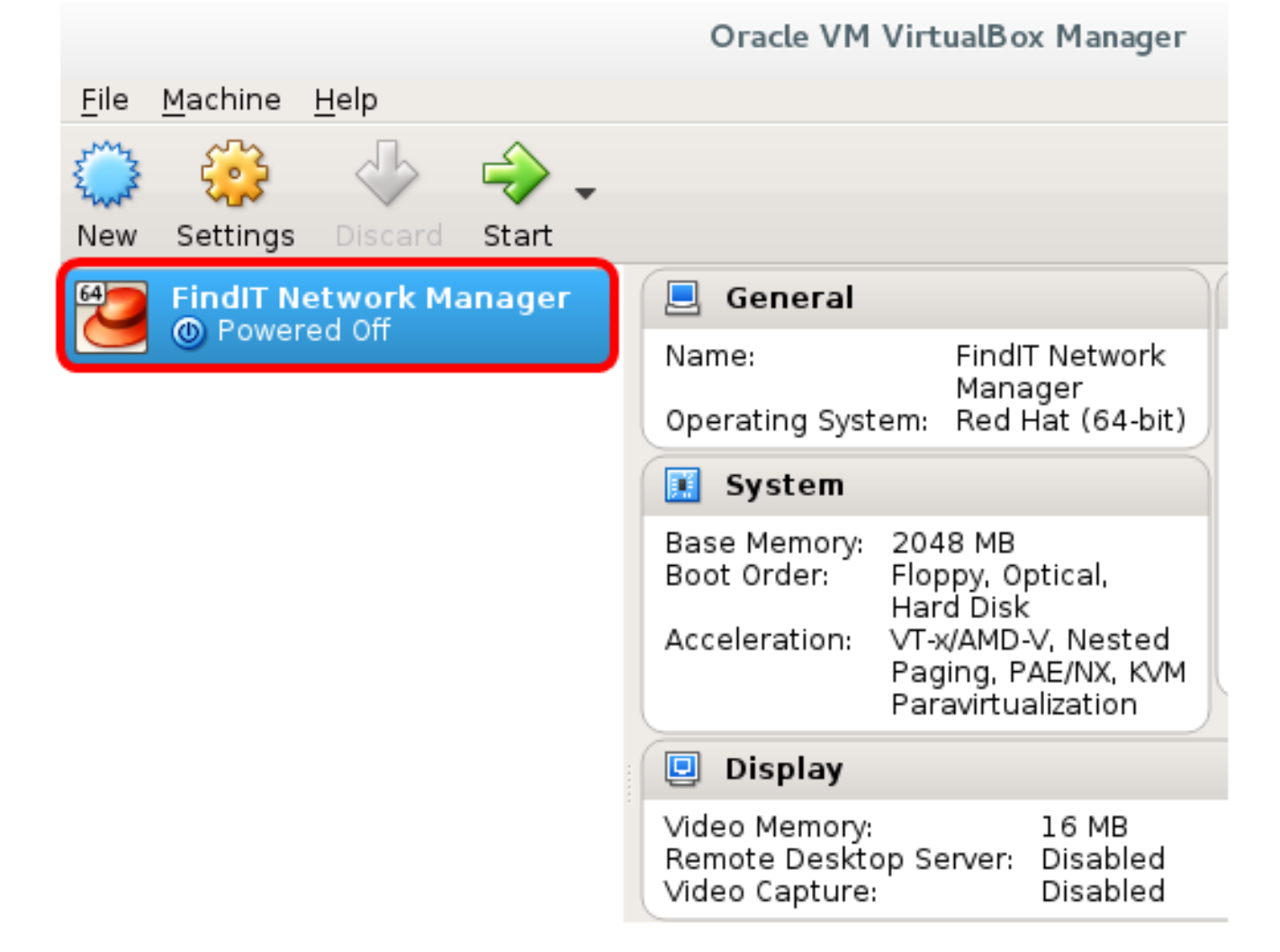

步驟10.按一下Start以訪問VM的控制檯。

### 配置部署的FindIT網路管理器

使用您的首選虛擬機器完成FindIT網路管理器的部署後,請按照以下步驟配置虛擬機器。

步驟1.訪問FindIT網路管理器虛擬機器的控制檯。

步驟2.使用預設使用者名稱和密碼登入到控制檯:cisco/cisco。

| FindITManager login: <b>cisco</b> |  |
|-----------------------------------|--|
| Password: cisco                   |  |

步驟3.系統提示您變更思科帳戶的密碼後,請輸入當前密碼。

CentOS release 6.8 (Final) Kernel 2.6.32-642.3.1.el6.x86\_64 on an x86\_64

FindITManager login: cisco Password: You are required to change your password immediately (root enforced) Changing password for cisco. (current) UNIX password:

步驟4.輸入並重新鍵入思科帳戶的新密碼。

CentOS release 6.8 (Final) Kernel 2.6.32-642.3.1.el6.x86\_64 on an x86\_64 FindITManager login: cisco Password: You are required to change your password immediately (root enforced) Changing password for cisco. (current) UNIX password: New password: Retype new password:

將顯示DHCP IP地址和管理GUI地址。

CentOS release 6.8 (Final) Kernel 2.6.32-642.3.1.el6.x86\_64 on an x86\_64 FindITManager login: cisco Password : You are required to change your password immediately (root enforced) Changing password for cisco. (current) UNIX password: New password: Retype new password: i i 1. 1\_1 1 · · · 1\_11\_1\_1\_1 |\_|\_|\_||\_||\_\_.\_|\_|\_| FindIT Manager (1.0.0.20160928-beta) Powered by CentOS release 6.8 (Final) IP Address: 192.168.1.101 Administration GUI: https://192.168.1.101 Enter 'sudo config\_vm' to change platform settings and set a static IP a [cisco@FindITManager ~]\$

**附註:**在本示例中,FindIT網路管理器的IP地址為192.168.1.101,管理GUI地址為 https://192.168.1.101。

步驟5.輸入sudoconfig\_vm命令以啟動初始安裝嚮導。

[cisco@FindITManager cisco]\$ sudo config\_vm

步驟6.輸入sudo的密碼。預設密碼為cisco。如果已更改,請輸入新密碼。

[cisco@FindITManager ~]\$ cd /opt/cisco [cisco@FindITManager cisco]\$ sudo config\_vm [sudo] password for cisco:

步驟7.在安裝嚮導中輸入y表示「是」,輸入n表示「否」,以配置主機名、網路、NTP伺服器 和時區。

### Config a hostname ? (y/n) : y

步驟8.(可選)如果在配置網路時指定了DHCP,請輸入ifconfig命令檢查分配的IP地址並記住 它。也可以配置靜態IP。

[cisco@FindITManager cisco]\$ ifconfig

現在,您應該已經在VM上完成了FindIT Network Manager安裝。

若要瞭解如何訪問和配置FindIT網路管理器的初始設定,請按一下<u>此處</u>獲取說明。

### 在Oracle VM VirtualBox Manager上安裝FindIT網路探測

#### 安裝FindIT網路探測

按照以下步驟將OVA VM映像部署到Oracle VM VirtualBox Manager。

步驟1.從思科S系列站點下載FindIT Network Probe OVA VM映像。

步驟2.在伺服器或電腦上運行VirtualBox Manager。

| 🚸 Applications 🔻 Places | •                    |
|-------------------------|----------------------|
| Favorites               | KSvsGuard            |
| Accessories             |                      |
| Documentation           | KSystemLog           |
| Graphics                | 📢 KWalletManager     |
| Internet                | 🧀 KwikDisk           |
| Office                  |                      |
| Sound & Video           |                      |
| Sundry                  | Nepomuk Cleaner      |
| System Tools            | Oracle VM VirtualBox |
| Universal Access        | Services.            |
| Utilities               | Settings             |
| Other                   | 🕼 Software Update    |
|                         | Startup Applications |
|                         | 🔎 System Log         |

附註:本示例使用CentOS 7作業系統。

步驟3.按一下「File」>「Import Appliance」。

| <u>File M</u> achine <u>H</u> elp            |                                                        |                                                                                                    |
|----------------------------------------------|--------------------------------------------------------|----------------------------------------------------------------------------------------------------|
| <u> Preferences</u>                          | Ctrl+G                                                 |                                                                                                    |
| 🔊 Import Appliance                           | Ctrl+1                                                 |                                                                                                    |
| 🚯 Export Appliance                           | Ctrl+E                                                 |                                                                                                    |
| 📴 ⊻irtual Media Manager                      | Ctrl+D                                                 |                                                                                                    |
| Network Operations Manager Check for Updates | ys                                                     | tem:                                                                                                    |
| A Reset All Warnings                         |                                                        |                                                                                                    |
| <b>⊽</b> E <u>x</u> it                       | Ctrl+Q<br>Base memory:<br>Boot Order:<br>Acceleration: | 512 MB<br>Floppy, Optical,<br>Hard Disk<br>VT-x/AMD-V, Nested<br>Paging, PAE/NX, KVM<br>Paravirtualization |
|                                              | 📃 Display                                              |                                                                                                    |

步驟4.按一下Browse按鈕。

# **Appliance to import**

VirtualBox currently supports importing appliances saved in the Open Virtualization Format (OVF). To continue, select the file to import below.

| <u>Expert Mode</u> < <u>Back</u> <u>N</u> ext > Canc | el |
|------------------------------------------------------|----|

步驟5.按一下步驟1中下載的OVA映像,然後按一下**Open**。

| Image: Image: | Ē     |
|----------------------------------------------------------------------------------------------------|-------|
| er Name - Size Type Date Modified<br>CentOS68-Eind 928.ova 1.24 GB ova File 10/4/16 1:13 AM<br>OpenWRT-Findl301.ova 95.2 MB ova File 10/3/1:36 PM                                                                                                    |       |
| CentOS68-Eind 928.ova 1.24 GB ova File 10/4/16 1:13 AM<br>OpenWRT-Findl301.ova 95.2 MB ova File 10/3/1:36 PM                                                                                                    |       |
| OpenWRT-Findl301.ova 95.2 MB ova File 10/3/1:36 PM                                                                                                    |       |
|                                                                                                    |       |
|                                                                                                    |       |
|                                                                                                    |       |
|                                                                                                    |       |
|                                                                                                    |       |
|                                                                                                    |       |
|                                                                                                    |       |
|                                                                                                    |       |
|                                                                                                    |       |
|                                                                                                    |       |
|                                                                                                    |       |
|                                                                                                    |       |
|                                                                                                    |       |
| OpenWRT-FindITProbe-1.0.1.16301-beta5.ova                                                                                                    | en    |
| Open Virtualization Format (*.ova *.ovf)                                                                                                    | cel • |

步驟6.按一下**下一步**繼續。

# **Appliance to import**

VirtualBox currently supports importing appliances saved in the Open Virtualization Format (OVF). To continue, select the file to import below.

| /root/Downloads/OpenWRT-FindITProbe-1.0.1.16301.ova     |    |
|---------------------------------------------------------|----|
|                                                         |    |
|                                                         |    |
|                                                         |    |
|                                                         |    |
|                                                         |    |
|                                                         |    |
|                                                         |    |
|                                                         |    |
|                                                         |    |
|                                                         |    |
| <u>E</u> xpert Mode < <u>B</u> ack <u>N</u> ext > Cance | el |

步驟7.(可選)按兩下Name欄位以更改裝置名稱。

# **Appliance settings**

These are the virtual machines contained in the appliance and the suggested settings of the imported VirtualBox machines. You can change many of the properties shown by double-clicking on the items and disable others using the check boxes below.

| Description                                                                          | Configuration                    | * |
|--------------------------------------------------------------------------------------|----------------------------------|---|
| Virtual System 1                                                                     |                                  |   |
| 😸 Name                                                                               | FindIT Network Probe             |   |
| 🗮 Guest OS Type                                                                      | [ Linux 2.6 / 3.x / 4.x (64-bit) |   |
| CPU                                                                                  | 1                                |   |
| RAM                                                                                  | 512 MB                           |   |
| 🗗 Network Adapter                                                                    | ✔ Intel PRO/1000 MT Desktop (    |   |
| 💌 🔷 Storage Controller (IDE)                                                         | PIIX4                            | * |
| <u>R</u> einitialize the MAC address of all network cards<br>Appliance is not signed |                                  |   |
| Restore Defaults                                                                     | < <u>B</u> ack Import Cancel     |   |

附註:本示例使用FindIT Network Probe。

步驟8.按一下「Import」。

**附註:**成功部署後,FindIT網路探測將在虛擬機器清單中顯示。

步驟9.在左側面板上,按一下選擇已部署的FindIT Network Probe裝置。

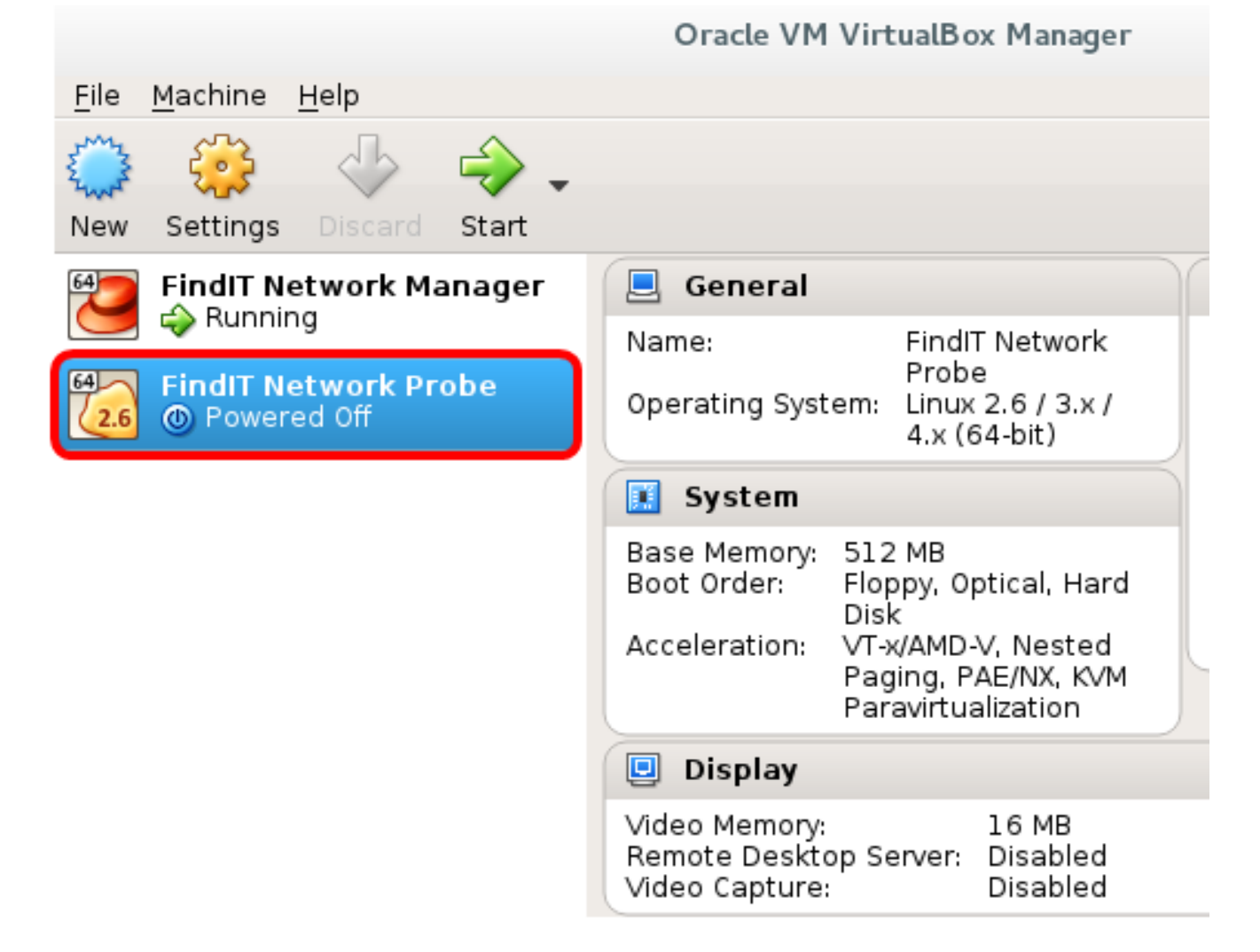

步驟10.按一下Start以訪問VM的控制檯。

### 配置已部署的 FindIT 網路探測

部署完成後,請按照以下步驟配置VM。

步驟1.訪問FindIT網路探測虛擬機器的控制檯。

步驟2.使用預設使用者名稱和密碼登入到控制檯:cisco/cisco。

### FindITProbe login: **cisco** Password: **cisco**

系統將提示您更改思科帳戶的密碼。將顯示DHCP IP地址和管理GUI地址。

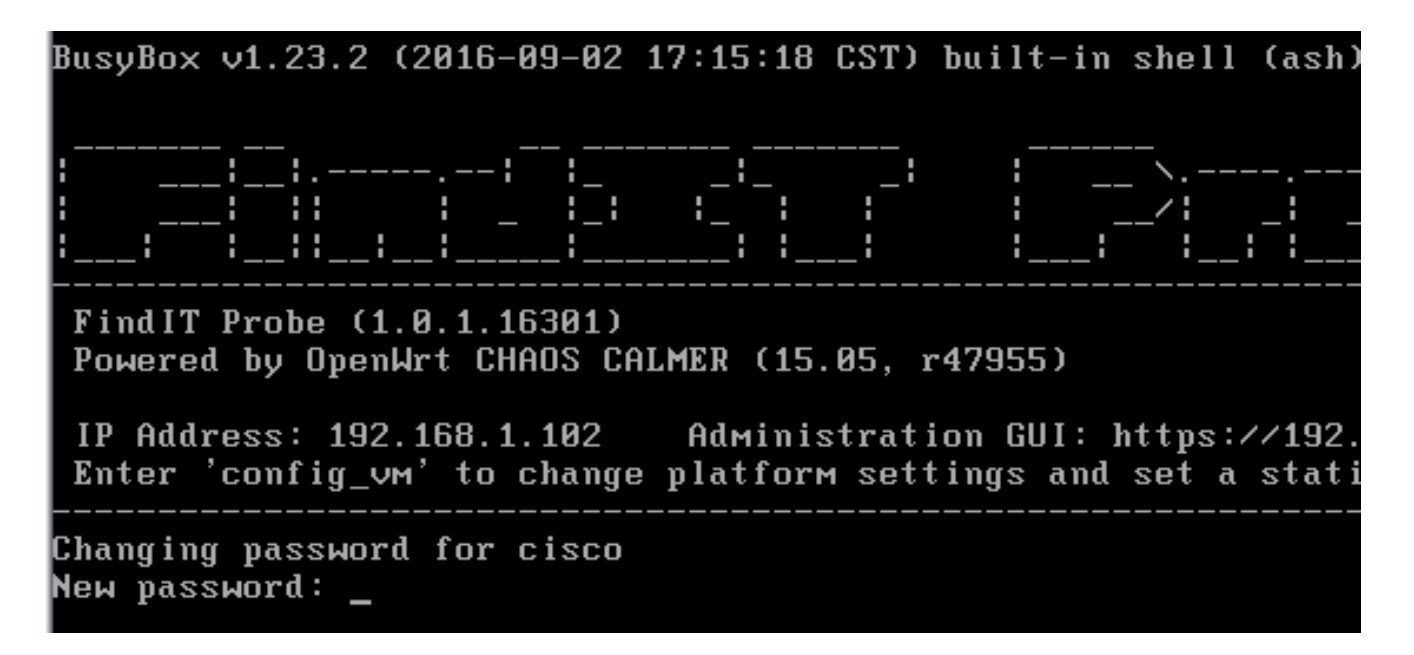

附註:在本示例中, FindIT網路探測的IP地址為192.168.1.102。

步驟3.輸入並重新鍵入思科帳戶的新密碼。

```
Changing password for cisco
New password:
Retype password:
Password for cisco changed by cisco
cisco@FindITProbe:~#__
```

步驟4.(可選)輸入ifconfig命令以查詢FindIT網路探測的IP地址。

| cisco@Find | ITProbe:~# ifconfig                                 |
|------------|-----------------------------------------------------|
| eth0       | Link encan:Ethernet HWaddr 00:0C:29:6F:2E:DD        |
|            | inet addr:192.168.1.102 Bcast:192.168.1.255 Mask:   |
|            | ineto addr. fe0020c.23ff:fe6f:2edd/64 Scope:Link    |
|            | inet6 addr: fec0::20c:29ff:fe6f:2edd/64 Scope:Site  |
|            | UP BROADCAST RUNNING MULTICAST MTU:1500 Metric:1    |
|            | RX packets:149596 errors:0 dropped:0 overruns:0 fra |
|            | TX packets:205206 errors:0 dropped:0 overruns:0 car |
|            | collisions:0 txqueuelen:1000                        |
|            | RX bytes:26494354 (25.2 MiB) TX bytes:183876308 (1  |
| 10         | Link encap:Local Loopback                           |
|            | inet addr:127.0.0.1 Mask:255.0.0.0                  |
|            | inet6 addr: ::1/128 Scope:Host                      |
|            | UP LOOPBACK RUNNING MTU:65536 Metric:1              |
|            | RX packets:73994 errors:0 dropped:0 overruns:0 fram |
|            | TX packets:73994 errors:0 dropped:0 overruns:0 carr |
|            | collisions:0 txqueuelen:0                           |
|            | RX bytes:33273411 (31.7 MiB) TX bytes:33273411 (31  |

現在,您應該在電腦上配置FindIT網路探測。

若要瞭解如何訪問和配置FindIT網路探測的初始設定,請按一下<u>此處</u>獲取說明。若要瞭解如何

將FindIT網路探測與FindIT網路管理器相關聯,請按一下<u>此處</u>獲取說明。